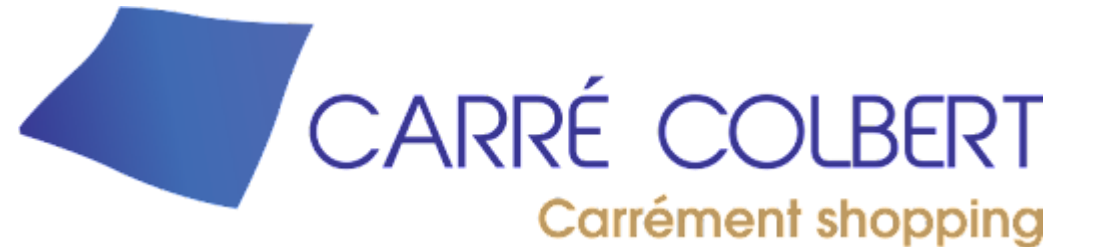

**Plateforme de gestion** des abonnements du parking Carrefour Mode d'emploi destiné aux abonnés

Plateforme produite et supportée par LinkView

# https://carrecolbertresa.linkview.fr Objectifs d'usage :

- Vous offrir la possibilité de gérer votre abonnement au parking Carrefour de Carré Colbert en pleine autonomie :
  - Choisir la durée (mensuelle, trimestrielle, semestrielle ou annuelle) de votre abonnement
  - Choisir les plages horaires auxquelles vous souhaitez pouvoir accéder au parking :
    - Bureau : de 8h à 20h du lundi au vendredi
    - Nuit : de 18h30 à 9h00 tous les jours de la semaine
    - Permanent : 24h/24 7J/7
  - Payez en ligne votre abonnement avec votre carte bancaire
  - Retrouver vos commandes d'abonnement passées et les reçus justificatifs associés
  - Pouvoir modifier à tout moment, vos données personnelles (identité, email, adresse postale, ...) et les informations d'accès (plaques d'immatriculations, carte magnétique, ...)
- Les pages suivantes vous guiderons dans l'utilisation de ces fonctionnalités

### https://carrecolbertresa.linkview.fr Points importants relatifs à la sécurité :

- Les données relatives à votre carte bancaire ne sont pas stockées sur le serveurs
- Les paiements effectués sur le site sont traités et sécurisés par la société STRIPE (\*) qui assure la gestion et la confidentialité des transactions
- Ni LinkView (la société qui gère le site web) ni Carrefour Property (qui gère le parking) n'ont connaissance de votre mot de passe
- En dehors de votre utilisation du site web, veuillez noter qu'à aucun moment, ni par un quelconque moyen, il ne vous sera demander de communiquer vos mots de passe, code de carte bancaire par mail ou par téléphone
- En cas de doute sur les points de sécurité merci de vous mettre en relation avec le support dont les coordonnées figurent en page 18

## https://carrecolbertresa.linkview.fr Sommaire – Numéro de page / contenu:

- 5 Accéder à la page d'accueil du site
- 6 Comment accéder à son espace personnel
- 7 Se créer un compte personnel (si il n'existe pas encore)
- 8 Se connecter à son espace personnel
- 9 Naviguer dans son espace personnel
- 10 Modifier ses informations d'identification
- 12 Consulter les commandes d'abonnement passées
- 13 Renouveler un abonnement (à partir d'une commande existante)
- 14 Prendre un nouvel abonnement
- 16 Payer et finaliser sa commande
- 18 Informations relatives à un nouvel abonnement

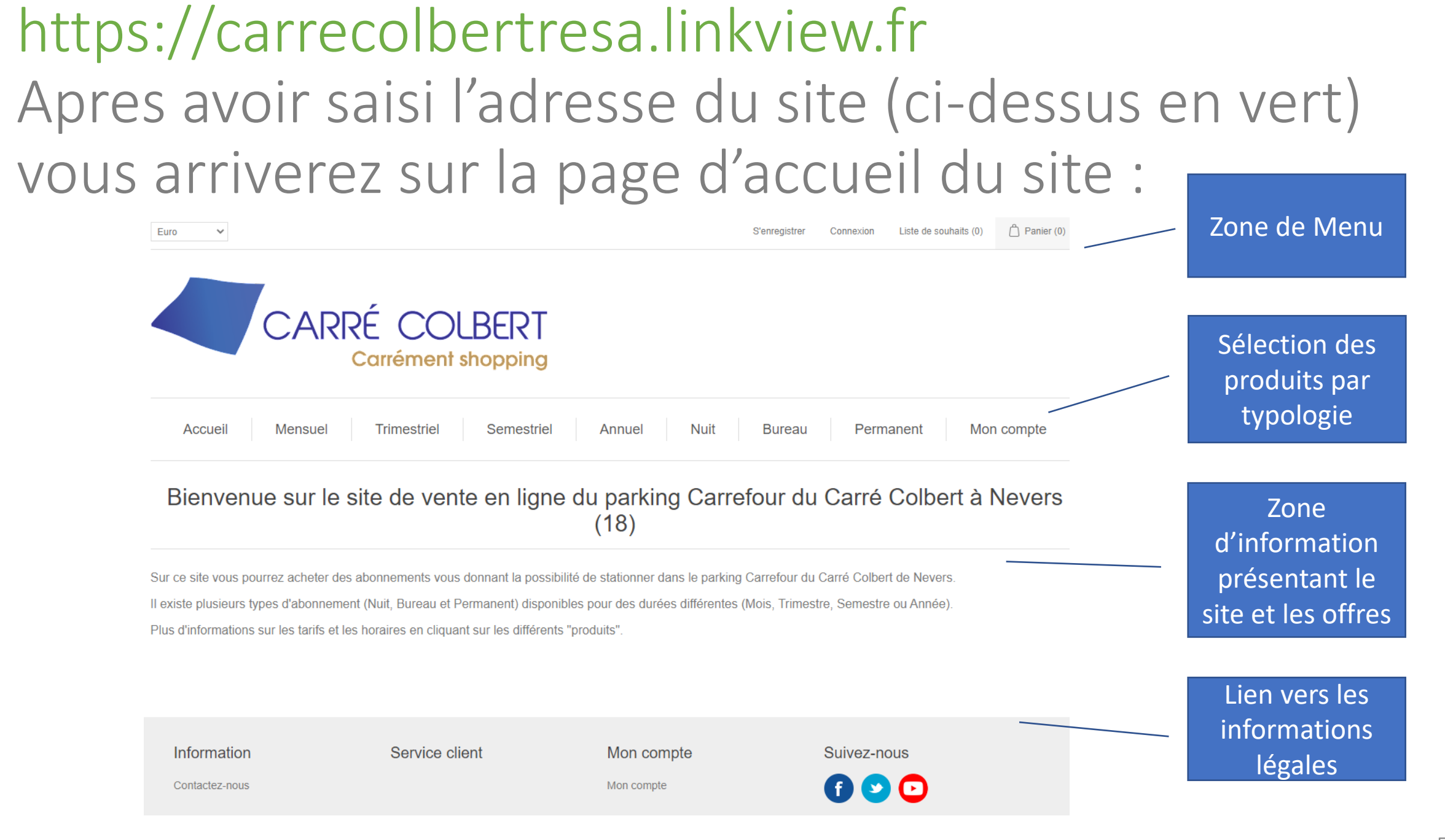

### https://carrecolbertresa.linkview.fr La connexion à votre espace personnel :

iste de souhaits (0)

Panier (

| 21  |  |
|-----|--|
| ing |  |

| striel | Annuel | Nuit | Bureau | Permanent | (Mon c | ompte |
|--------|--------|------|--------|-----------|--------|-------|
|        |        |      |        |           |        | /     |

S'enregi

Connexion

igne du parking Carrefour du Carré Colbert à Nevers (18)

possibilité de stationner dans le parking Carrefour du Carré Colbert de Nevers disponibles pour des durées différentes (Mois, Trimestre, Semestre ou Année) ifférents "produits".

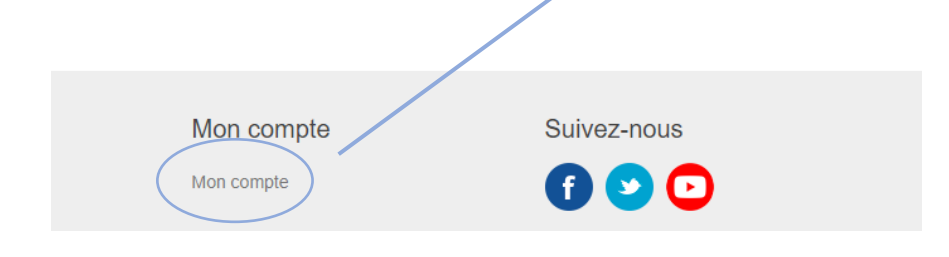

A partir de la page d'accueil il est possible d'accéder aux informations de votre compte client

Si vous étiez déjà abonné(e) au parking Carré Colbert :

- vous avez du recevoir un message par mail avec vos informations personnelles d'accès, merci de les utiliser pour vous connecter au site (cf page suivante).
- si vous n'avez rien reçu, envoyez nous un mail à <u>webmaster@linkview.fr</u> en nous précisant votre nom et votre prénom, nous vous les fournirons avec plaisir

Si vous êtes un nouvel abonné vous pourrez vous créer votre espace en suivant la procédure de la page suivante<sup>6</sup>

### https://carrecolbertresa.linkview.fr La création de votre espace personnel :

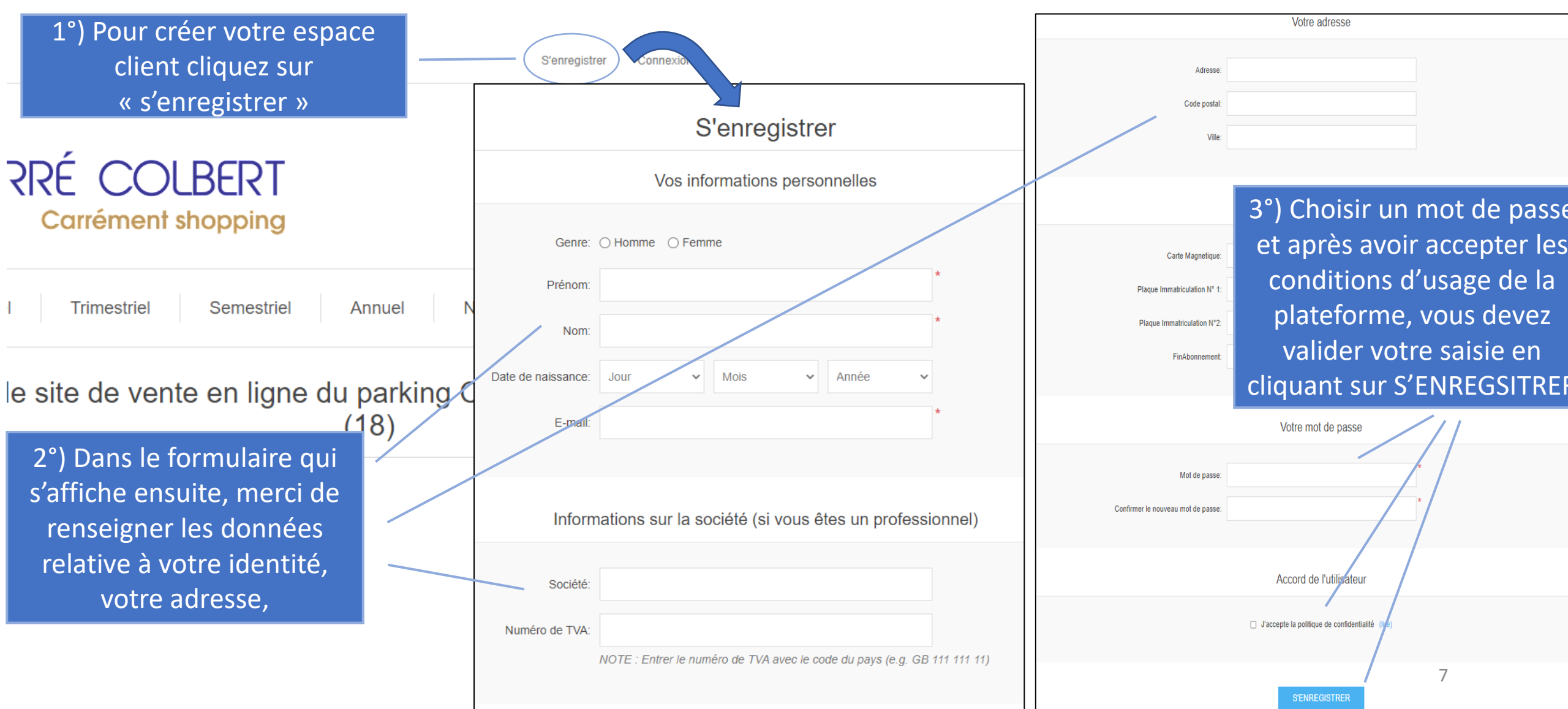

## https://carrecolbertresa.linkview.fr La connexion à votre espace personnel :

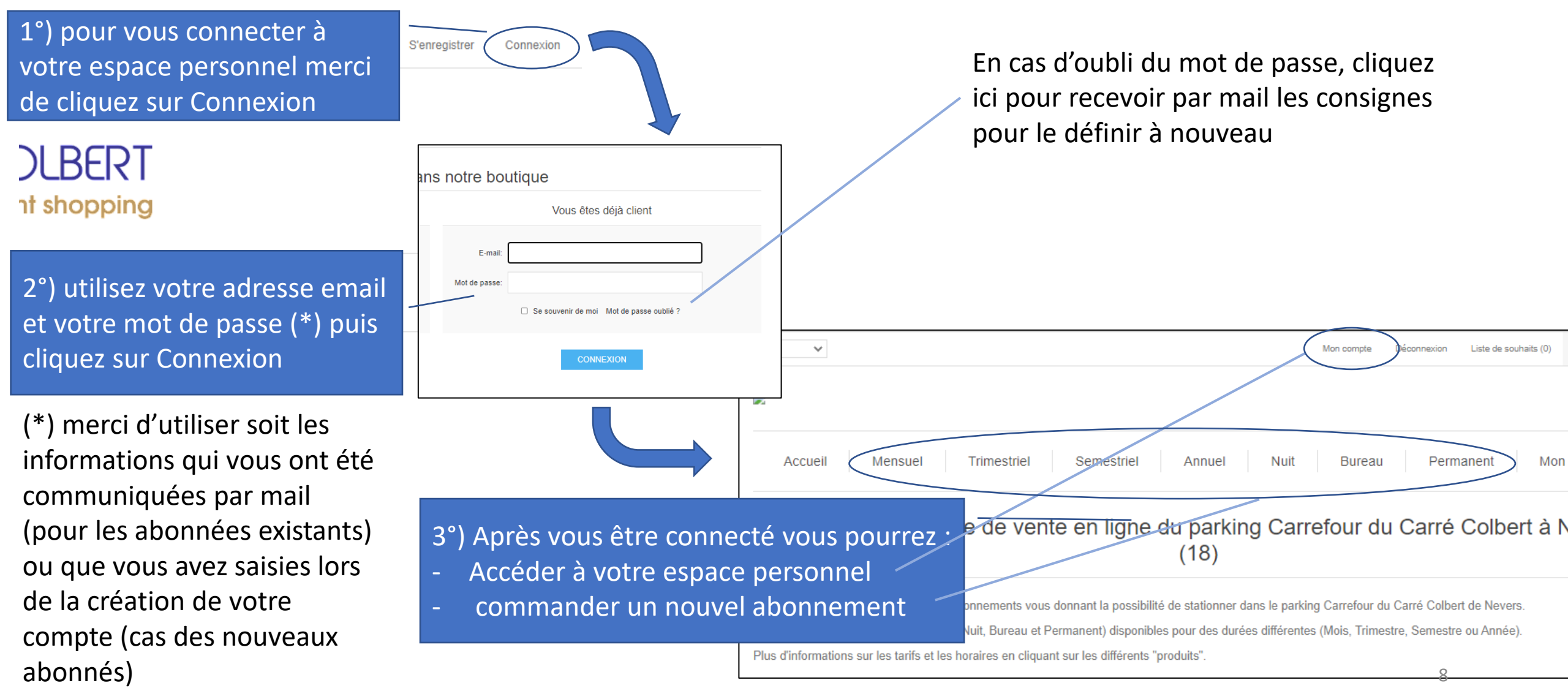

### https://carrecolbertresa.linkview.fr Votre espace personnel :

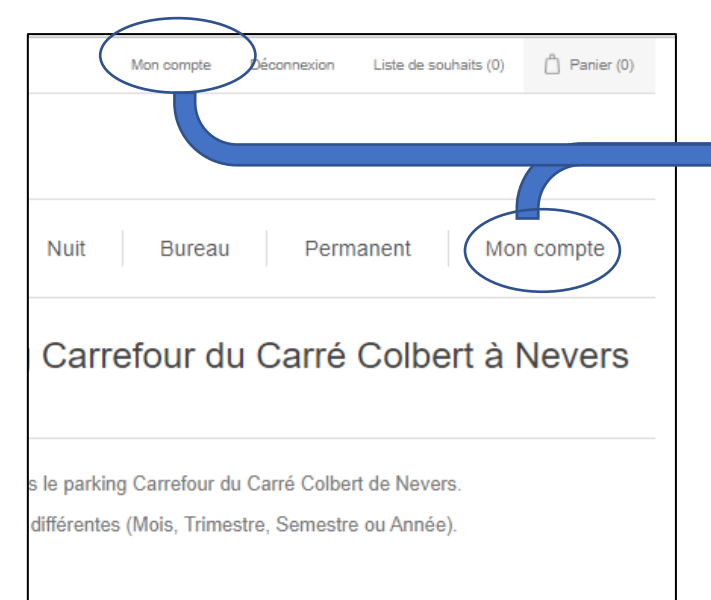

Les données relatives à votre compte personnel sont accessibles en cliquant sur l'un des textes « Mon Compte »

# Mon compte

- Informations client
- Mes adresses
- Mes commandes
- Changer le mot de passe
- Outils GDRP

### En cliquant ici vous pourrez :

Modifier les informations liées à votre identité, votre adresse, et à vos accès au parking par carte d'identification ou plaque d'immatriculation

Consulter vos dernières commande d'abonnement, accéder à vos reçus, acheter à nouveau l'un abonnement identique à l'un de ceux déjà payés

Modifier votre mot de passe

### https://carrecolbertresa.linkview.fr Modifier vos données personnelles (1/2) :

| Mon compte                                                                               | Vos informations personne | elles                                      |   |
|------------------------------------------------------------------------------------------|---------------------------|--------------------------------------------|---|
| <ul> <li>Informations client</li> </ul>                                                  |                           | 0.00                                       |   |
| <ul> <li>Mes adresses</li> <li>Mes commandes</li> <li>Changer le mot de passe</li> </ul> | Genre: (                  | emme O Femme                               |   |
| Outils GDRP                                                                              | Prénom:                   | Jean-Luc                                   | * |
|                                                                                          | Nom:                      | MAZE                                       | * |
|                                                                                          | Date de naissance:        | 25 <b>v</b> janvier <b>v</b> 1959 <b>v</b> |   |
|                                                                                          | E-mail:                   | jeanluc.maze@outlook.fr                    | * |
|                                                                                          |                           |                                            |   |

Vos données d'identité et d'email obligatoires sont signalées par un \*

Une fois définies, merci de ne pas les modifier (sauf besoins incontournables)

#### Informations sur la société (si vous êtes un professionnel)

| Société:       | SAS LiberEMOI                                                |             |
|----------------|--------------------------------------------------------------|-------------|
| Numéro de TVA: |                                                              | Vide        |
|                | NOTE : Entrer le numéro de TVA avec le code du pays (e.g. GB | 111 111 11) |

Informations à renseigner si besoin de les voir figurer sur les reçus disponibles pour chaque commande d'abonnement passées via le site

### https://carrecolbertresa.linkview.fr Modifier vos données personnelles (1/2) :

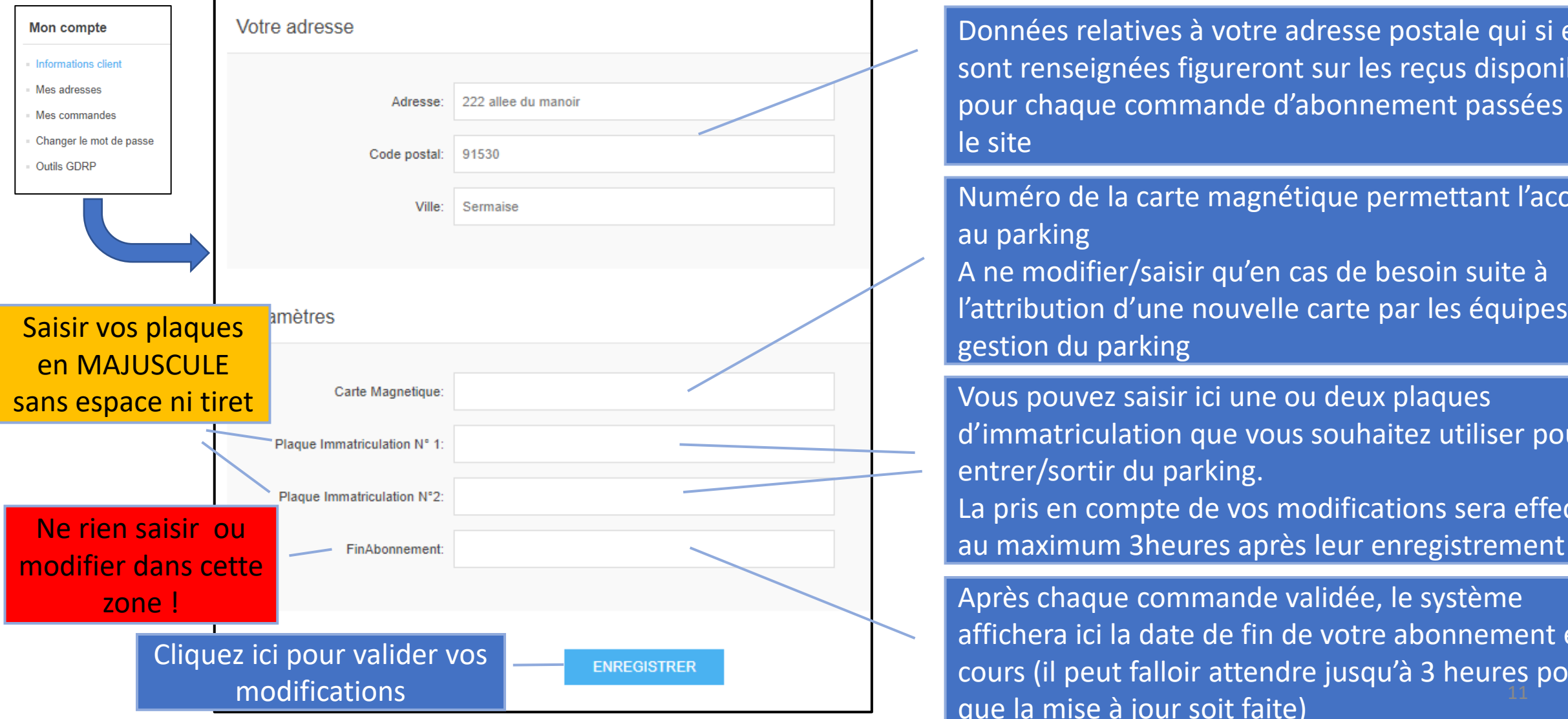

Données relatives à votre adresse postale qui si elles sont renseignées figureront sur les reçus disponibles pour chaque commande d'abonnement passées via

Numéro de la carte magnétique permettant l'accès A ne modifier/saisir qu'en cas de besoin suite à l'attribution d'une nouvelle carte par les équipes de gestion du parking

Vous pouvez saisir ici une ou deux plaques d'immatriculation que vous souhaitez utiliser pour entrer/sortir du parking. La pris en compte de vos modifications sera effective

Après chaque commande validée, le système affichera ici la date de fin de votre abonnement en cours (il peut falloir attendre jusqu'à 3 heures pour que la mise à jour soit faite)

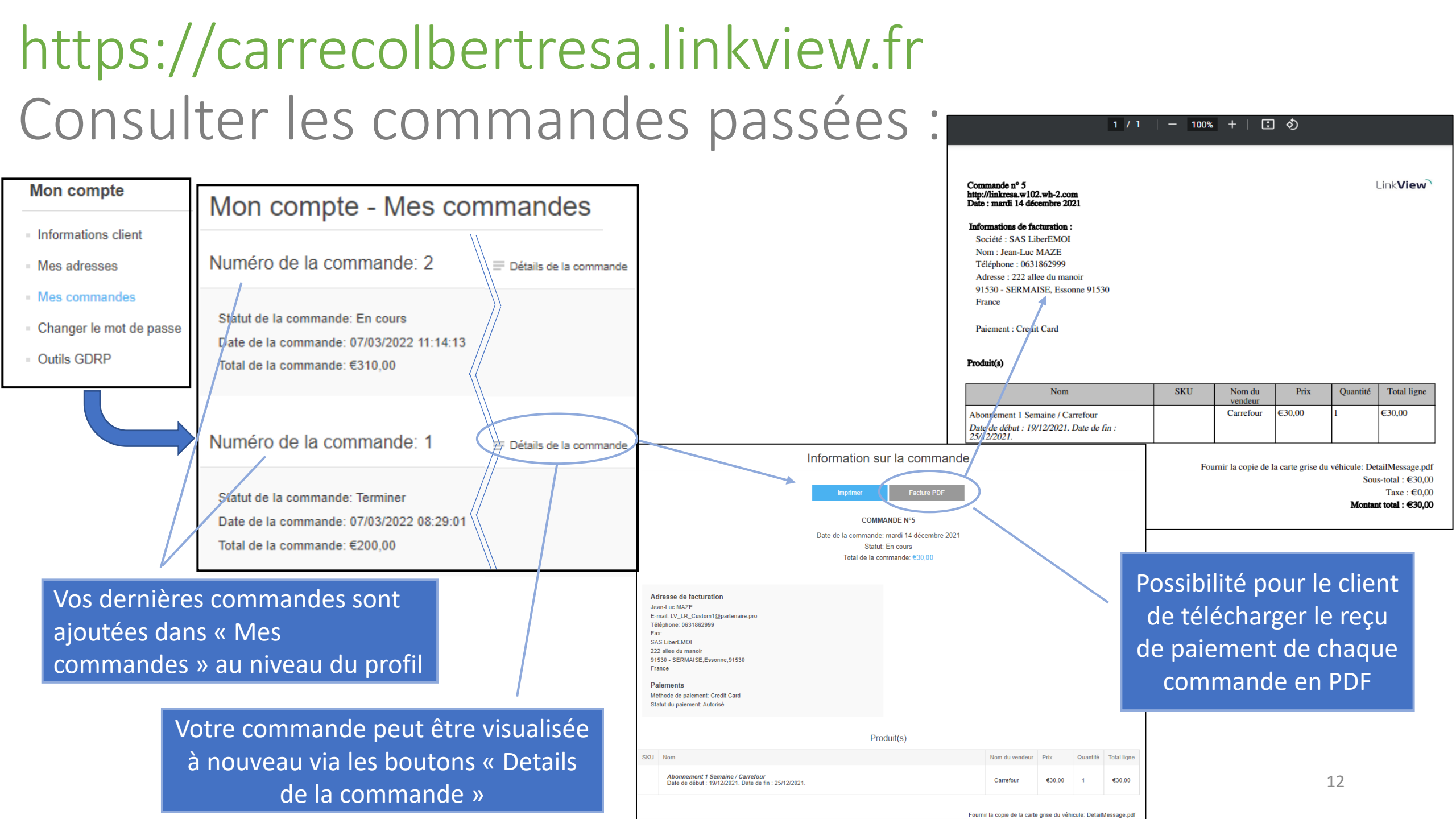

### https://carrecolbertresa.linkview.fr Renouveler un abonnement déjà commandé :

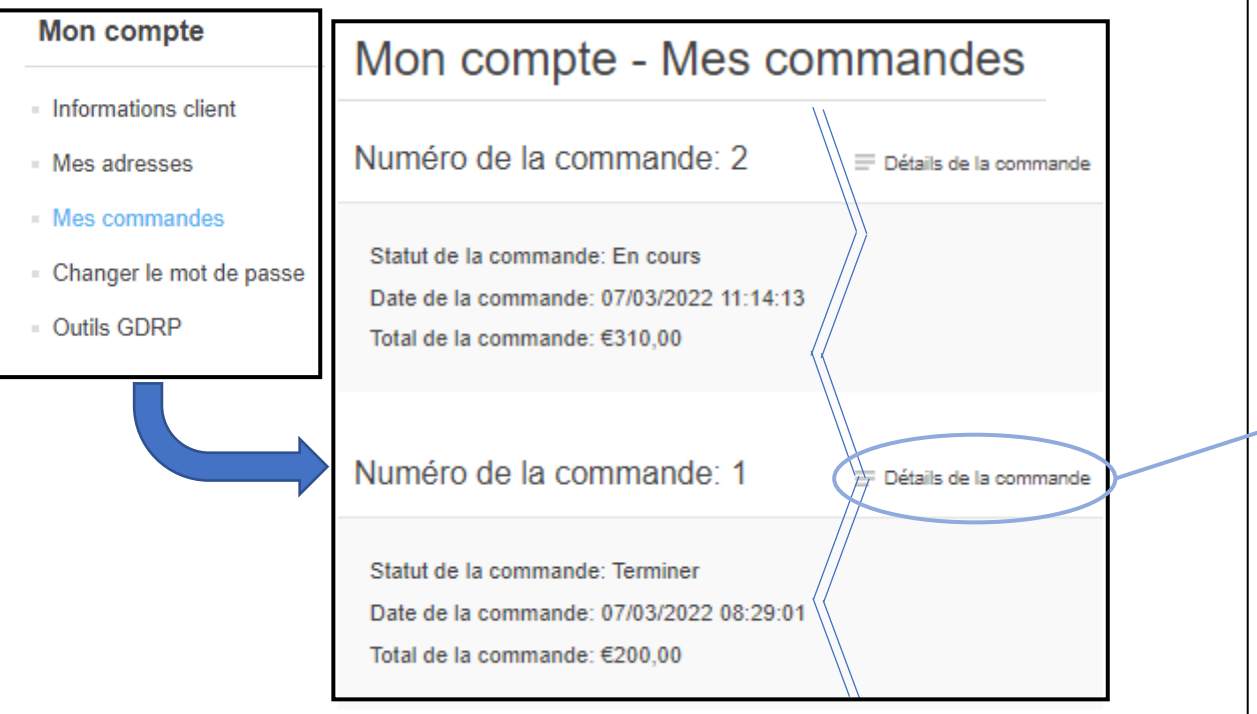

Grace au bouton « Re-commander » vous pouvez repasser une commande identique à celle qui est affichée pour renouveler votre abonnement sur les mêmes bases (même choix de forfait et même durée)

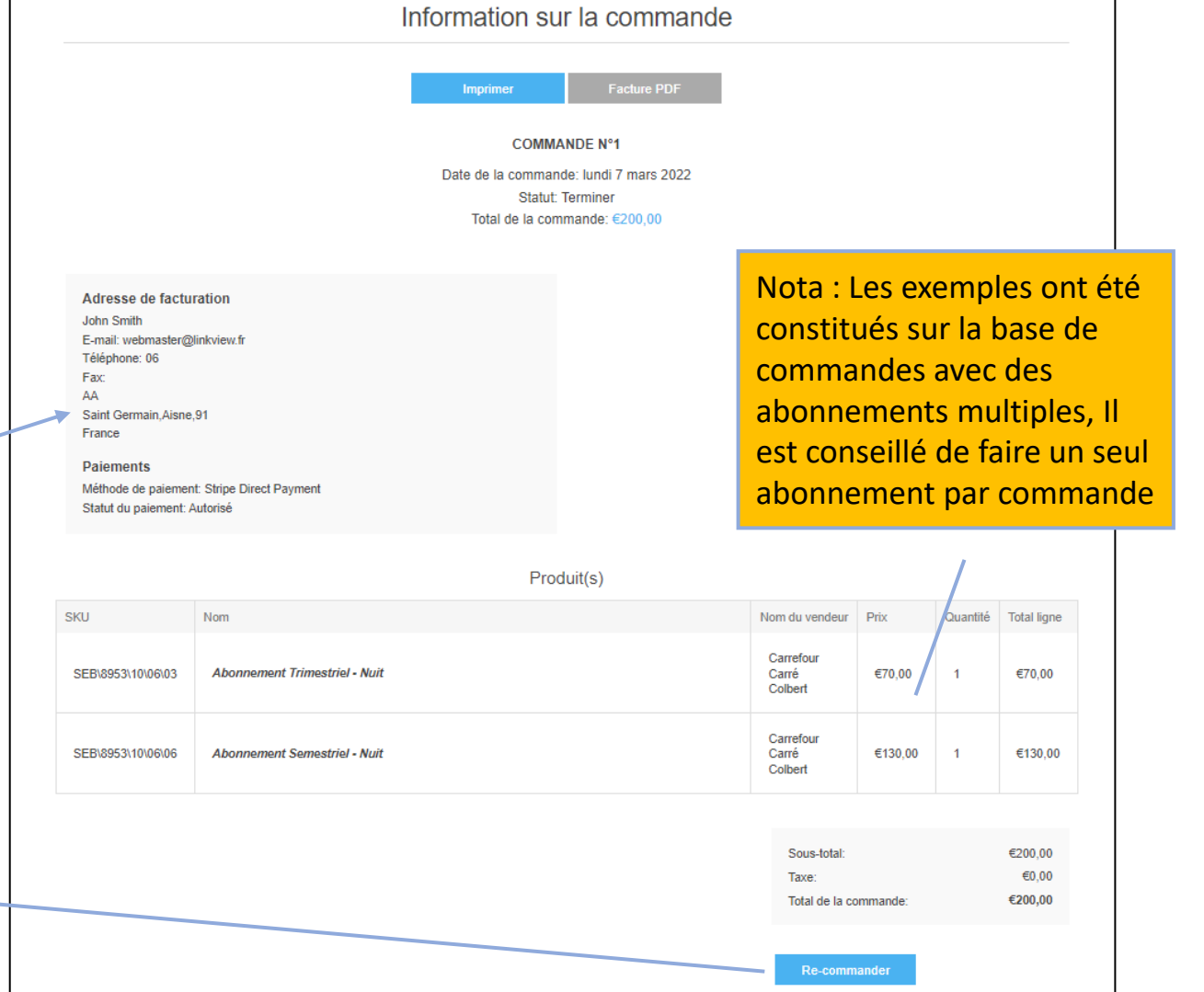

### https://carrecolbertresa.linkview.fr Prendre un nouvel abonnement (1/2): Le menu horizontal donne CARRÉ COLBERT accès au catalogue des Carrément shopping abonnements possibles Accueil Mensuel Trimestriel Semestriel Nuit Bureau Permanent Mon compte Annuel Propose une vue du catalogues des abonnements par durée de validité Bureau ✓ Afficher 6 ✓ par page Mensuel istes des abonnements mensuels disponible ✓ Afficher 6 ✓ par page bonnement : Annue Que vous ayez électionné une vue par durée ou par horaire le site F380.00 14

vous proposera l'ensemble des choix possibles pour cette sélection

### https://carrecolbertresa.linkview.fr Prendre un nouvel abonnement (2/2) :

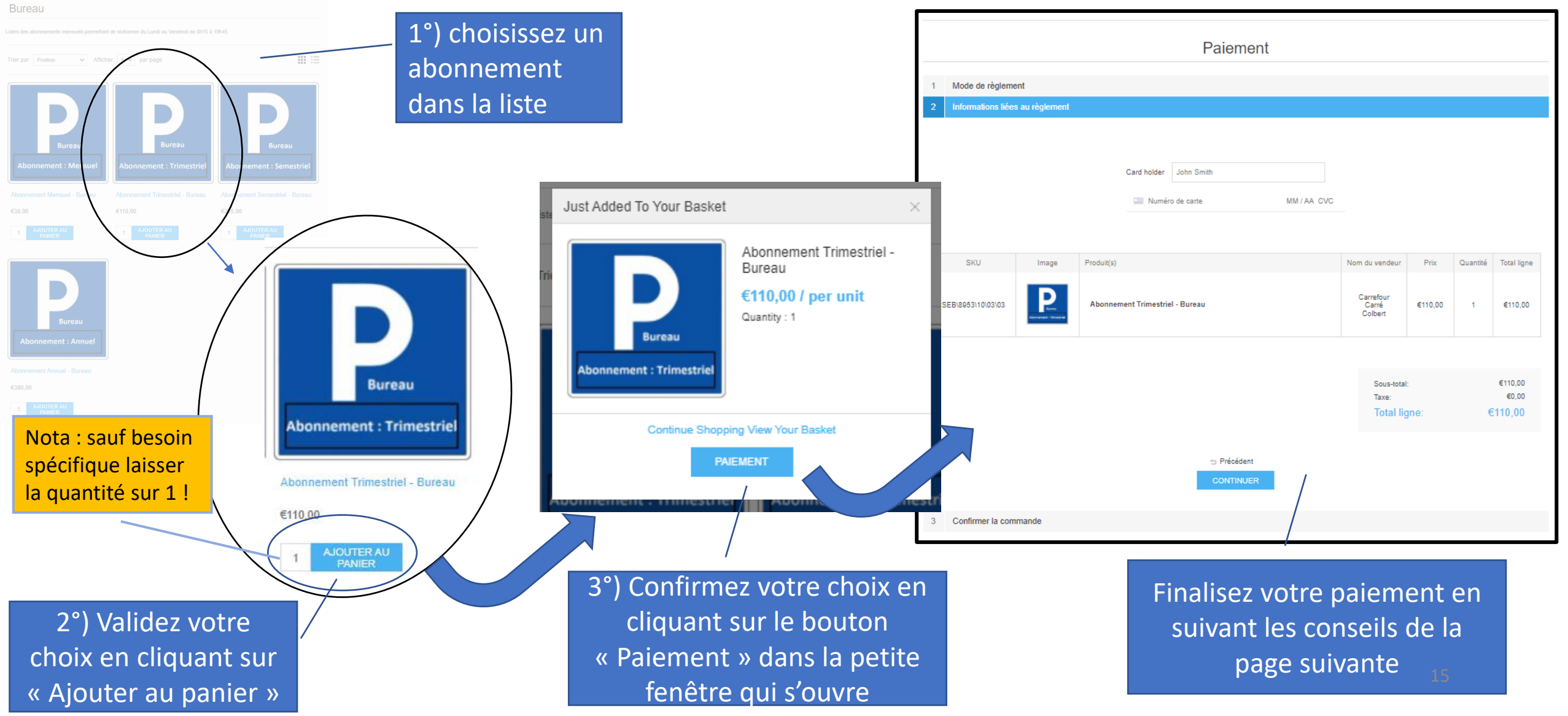

### https://carrecolbertresa.linkview.fr Payer et finaliser votre commande (1/2) :

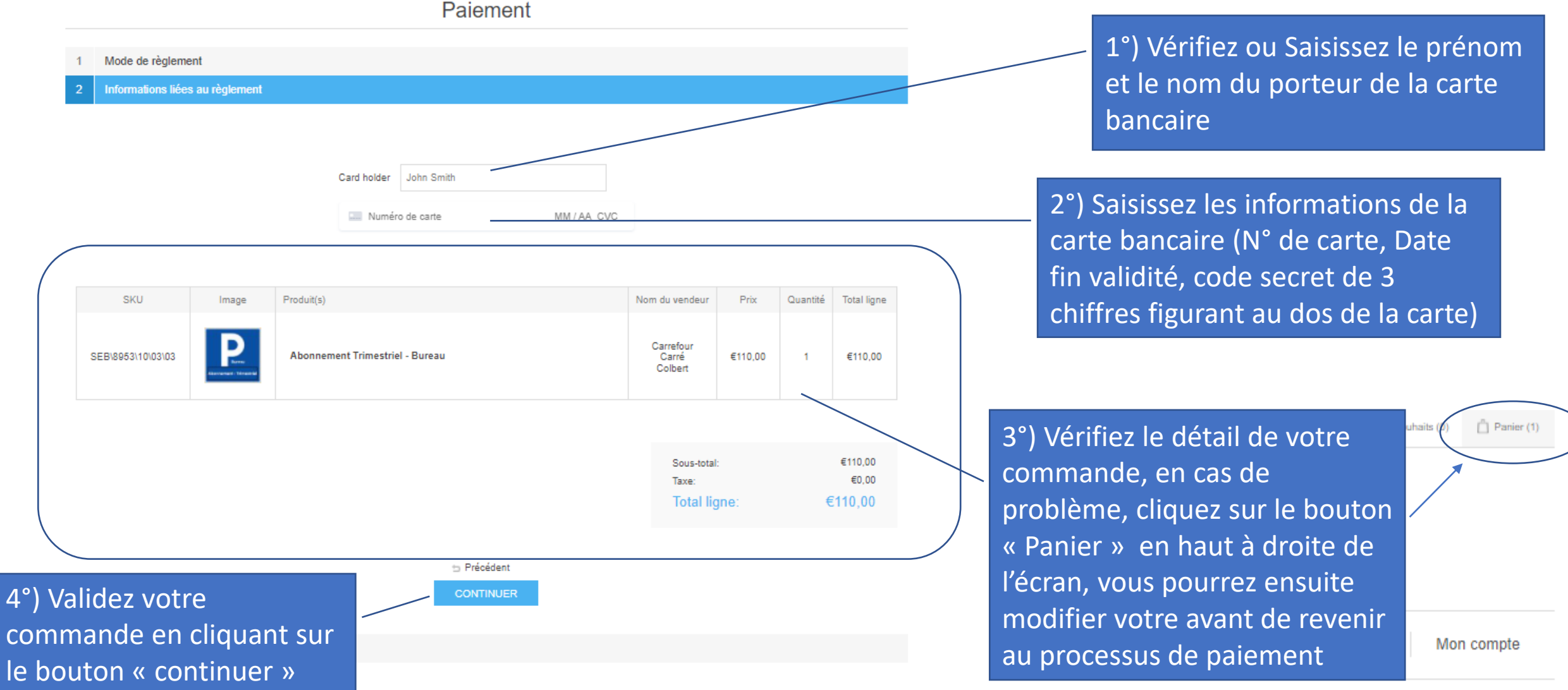

### https://carrecolbertresa.linkview.fr Payer et finaliser votre commande (2/2) :

Paiement

| 2 Informations liées au règlement |  |
|-----------------------------------|--|
|                                   |  |
| 1 Mode de règlement               |  |

| John Smith                   |
|------------------------------|
| E-mail: webmaster@linkview.f |
| Téléphone: 06                |
| Fax:                         |
| AA                           |
| Saint Germain, Aisne, 91     |
| Franco                       |

#### Paiements

Méthode de paiement: Stripe Direct Payment

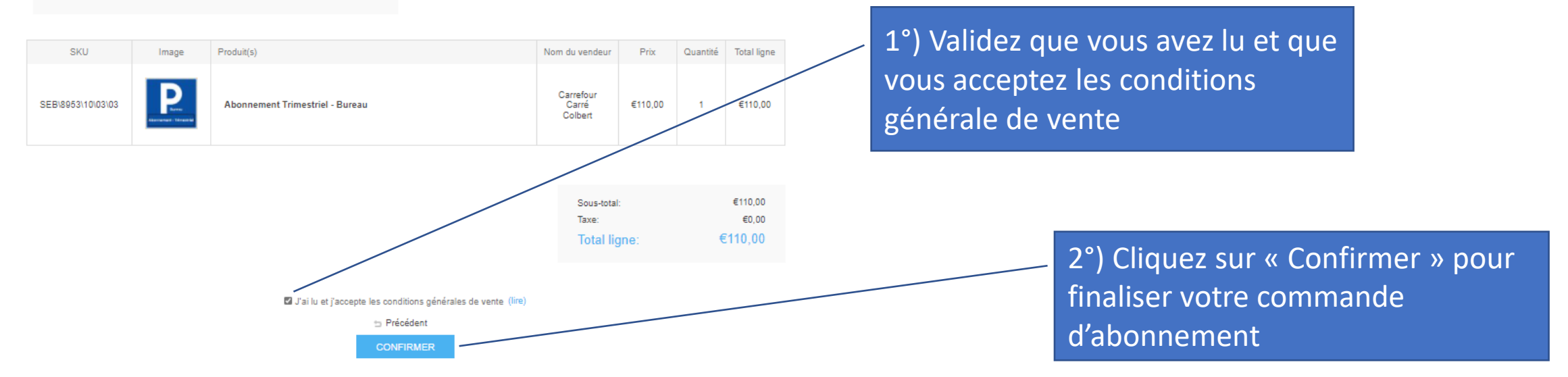

### https://carrecolbertresa.linkview.fr informations relatives à votre nouvel abonnement :

1°) la mise en place de votre nouvel abonnement dans le système de gestion du parking vous permettant d'y accéder peut prendre jusqu'à 3 heures avant d'être effectif.

2°) toute commande d'abonnement passée et payée avant le 25 du mois valide le forfait pour le mois en cours, à partir du 25 votre abonnement sera relatif au mois suivant :

- si vous payez un abonnement mensuel entre le 1<sup>er</sup> et le 24 mars alors votre abonnement sera valide jusqu'au 1<sup>er</sup> avril à 0h00
- Si vous payez votre abonnement mensuel à partir du 25 mars, votre abonnement sera valide jusqu'au 1<sup>er</sup> mai à 0h00
- Pour les périodes trimestrielles, semestrielles ou annuelles la même règle s'applique pour déterminer le mois de début de la période concernée

3°) en cas de questions relatives aux forfaits, règlements, accès au parking, …, l'équipe de gestion du parking Carré Colbert est à votre disposition par mail à l'adresse suivante <u>carrecolbertparking@gmail.com</u>

4°) en cas de questions relatives à l'utilisation du site web, merci de contacter l'équipe de support par mail à l'adresse suivante <u>webmaster@linkview.fr</u>